| <b>LEDTEXHOЛОГИЯ</b><br>Бегущие строки и медиавывески     | 8 (922) 048-29-01<br>г.Тюмень 50 лет Октября 88, офис 204<br><u>www.ledmig.ru</u> |
|-----------------------------------------------------------|-----------------------------------------------------------------------------------|
| 102016                                                    |                                                                                   |
| Файл (F) Установки (S) Операции (O) инструме              | - нажимаете «установки»                                                           |
| Проп Настроить параметры табло                            |                                                                                   |
| Настроить систему Настроить параметры связи               | –Выбираете «Настроить параметры табло»                                            |
| 🕞 🖵 💽 🔀 🗹 🔍 Проект1: 128 Х 32                             |                                                                                   |
| В открывшемся окне вводим пароль 168, <del>жмем ОК.</del> | - Вводите пароль 168, жмем ОК                                                     |
| Пароль идентификации                                      |                                                                                   |
| ОК Отменить                                               |                                                                                   |

Далее выбираем свои настройки табло. Смотрите в тех. Паспорте

Card Model HD-U6A / Ширину диодной матрицы 192 / высоту диодной матрицы 32

| астроить параметры табло На  | ordware Settings |                  |
|------------------------------|------------------|------------------|
| Use hardware settings(Parame | eter readback)   |                  |
| 1мя устройства               | Card Model       | Цвет             |
| По умолчанию 🔻               | HD-U6A 🗸         | Одиночный цвет 🔻 |
| Ширина                       | Высота           | Gray Level       |
| 192                          | 32               | No graylevel 👻   |
|                              |                  |                  |

OK

Отменить

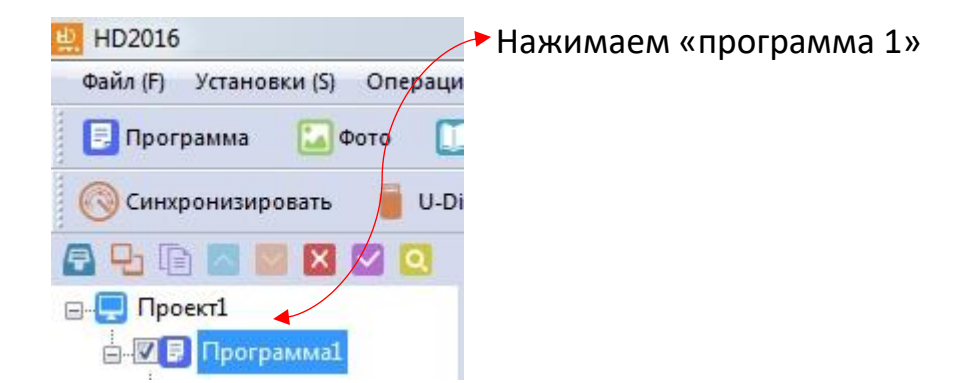

Если не нужно убираем галочку «Enable» означает рамка на табло или выбираем, которая более нравится.

| Enable         |             |
|----------------|-------------|
| 🖲 Одноцвет     | 🔘 Триколор  |
| 1 -            | 1           |
| 💮 Разноцвет    | 🔘 Настроить |
| 1              | * Едакто    |
| Эффекты Скорос | ть          |

К рамке можно применить эффекты вращения рамки и скорость её.

Далее переходим к написанию текста. Нажимаем «Текст»

| 변 HD2016                        |                     |                  |       |             |          |          |                            |        |
|---------------------------------|---------------------|------------------|-------|-------------|----------|----------|----------------------------|--------|
| Файл (F) Установки (S) Операции | (О) инструмент(Т) § | азык (L) Справка | H)    |             |          |          |                            |        |
| 📃 Программа 🛛 🗔 Фото 🛄 т        | текст 🔰 3D Text     | 🛞 Анимация       | Excel | 🕖 Календарь | 🕘 таймер | 88 Digit | [] Температура и влажность | A Pray |
| 🚫 Синхронизировать 🛛 📋 U-Disk   | Просмотреть         | Отправить        |       |             |          |          |                            |        |
| 🗗 🗗 🗈 🔤 🖬 💟 Q                   |                     |                  |       |             |          |          |                            |        |
| ⊡                               |                     |                  |       |             |          |          |                            |        |
| 🖶 🔽 📃 Программа1                |                     |                  |       |             |          |          |                            |        |
| текст1                          |                     |                  |       |             |          |          |                            |        |
|                                 |                     |                  |       |             |          |          |                            |        |

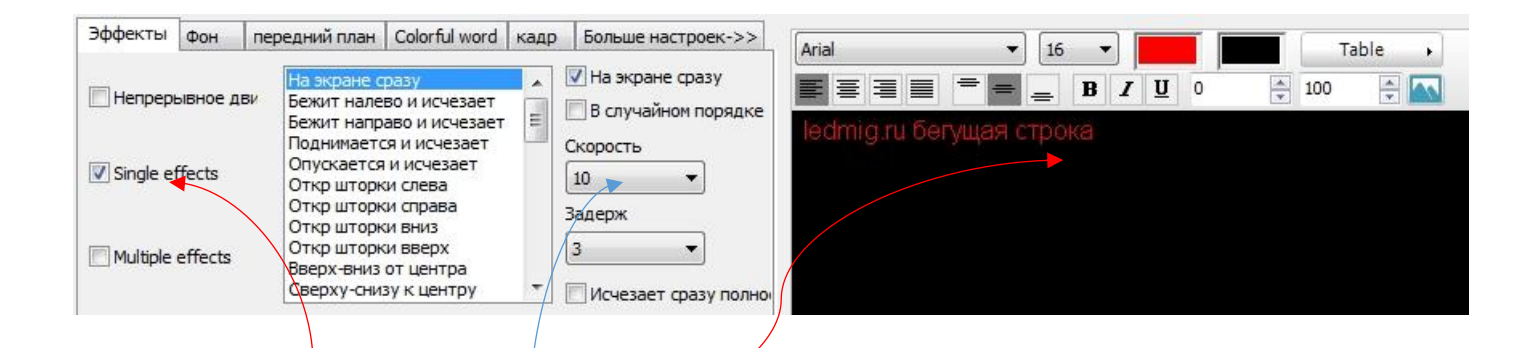

- 1. Пишем текст выбираем шрифт (Arial), размер шрифта (16), жирность, наклон
- 2. Выбираем «Single effects» эффект появления надписи
- 3. Скорость «обычно 10» и задержку (сколько в секундах будет стоять надпись)
- 4. Если поставить галочку «Непрерывное движение» это эффект бегущей строке «бежит налево» и выбрать с какой скоростью обычно 10 или 15

| Эффекты Фон пе |         | передний план             | Colorful word | кадр  | Больше настроек->> |
|----------------|---------|---------------------------|---------------|-------|--------------------|
| V Henpepi      | ывное д | <sub>цви</sub> 🔘 Бежит на | лево          | 🕅 Кон | нца в конец        |
| C Single e     | ffects  | 🔘 Бежит на                | право         | Скоро | c76                |
| Multiple       | effects | 🔘 Бежит вв                | epx           | 10    | -                  |

## Можно перейти во вкладку «Фон»

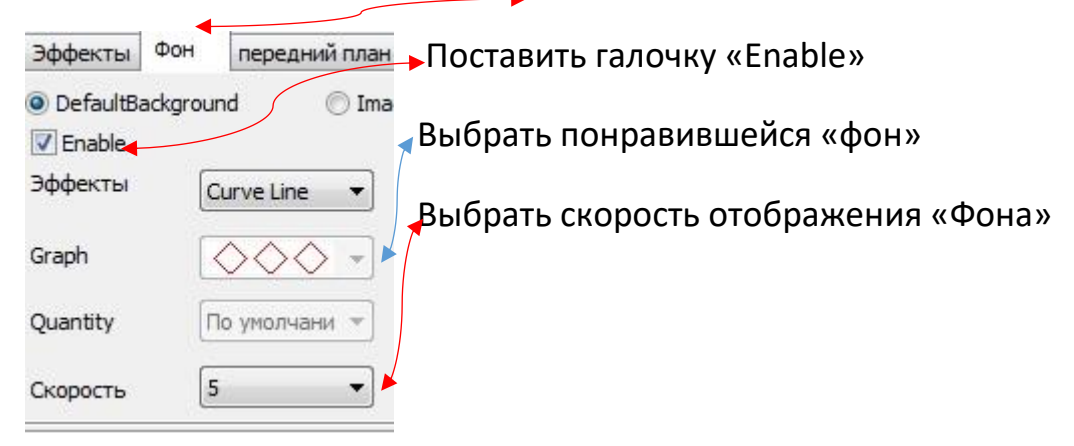

- 1. Нажимаем «Программа» появляется «программа 2»
- 2. Нажимаем «Календарь»

| 🛄 HD2016                                     |                          |                                       |              |                       |          |             |                     |              |
|----------------------------------------------|--------------------------|---------------------------------------|--------------|-----------------------|----------|-------------|---------------------|--------------|
| Файл (F) Установки (S) Опера                 | ации (O) инструмент(T) 5 | Зык (L) Справка                       | (H)          |                       |          |             |                     |              |
| 📑 Программа 🔛 Фото                           | 🛄 текст 🛛 🔰 3D Text      | Анимация                              | Excel        | 🕖 Календарь           | 🕘 таймер | BB Digit    | [] Температура и вл |              |
| 🚫 Синхронизировать 📒 U                       | I-Disk 🎬 Просмотреть     | Отправить                             |              |                       |          |             |                     |              |
|                                              | Проект1: 192 Х 32 Од     | иночный цвет No                       | graylevel -  | Программа2            |          | 1           |                     |              |
| Проект1                                      |                          |                                       | 187          | $\Pi 2/1$             |          |             |                     |              |
| программат                                   |                          |                                       |              |                       |          |             |                     |              |
| 🖃 🔽 📃 Программа2                             |                          |                                       |              | 7.57                  |          |             |                     |              |
| Календары                                    |                          |                                       |              |                       |          |             |                     |              |
|                                              |                          |                                       |              |                       |          |             |                     |              |
|                                              |                          |                                       |              |                       |          |             |                     |              |
|                                              |                          |                                       |              |                       |          |             |                     |              |
|                                              |                          |                                       |              |                       |          |             |                     |              |
|                                              |                          |                                       |              |                       |          |             |                     |              |
|                                              |                          |                                       |              |                       |          |             |                     |              |
|                                              |                          |                                       |              |                       |          |             |                     |              |
|                                              |                          | 666                                   |              | 1/1                   | -        |             |                     |              |
|                                              |                          |                                       |              |                       |          |             |                     |              |
| Параметры окна                               | Oigital Clock            | Настроить к                           | алендарь и ч | насы Фон кадр         |          |             |                     |              |
| 32                                           | 🔘 Dial Clock             | Режим отобр                           | ражения      | 🗸 Показать дату       |          | Настройка ц | рифтов              |              |
| От точки Ү                                   |                          | Двухстрочн                            | ный 🔻        | YYYY/MM/DD            | -        | HD Font     | ▼ [14 ▼] B          |              |
| 0                                            | Разница во               | Интервал                              |              | 🗐 Показать неделк     | ,        |             |                     |              |
| Ширина окна                                  | <b>0</b> ▼ 4             | 1                                     |              | Monday                |          | 0           | 0                   |              |
| 135<br>Burgata grava                         | О т мин                  |                                       |              | Время вывода          |          |             |                     |              |
| 32                                           |                          |                                       |              | HH:MM:SS              |          |             |                     |              |
|                                              |                          |                                       |              |                       |          |             |                     |              |
| HIGHNOOM "Dow                                |                          |                                       | олим         |                       |          |             |                     |              |
|                                              |                          |                                       | одпу         | строкуи               | лиод     |             | ипозволяет          |              |
|                                              |                          |                                       |              |                       |          |             |                     |              |
| Эставляем галоч                              | чки «Показат             | ьдату»                                | и «вр        | емя» моя              | кно толь | ько вре     | мя оставить         |              |
| ···                                          |                          |                                       |              |                       |          |             |                     |              |
| Выбираем Шрис                                | рт и <del>разм</del> ер  |                                       |              |                       |          |             |                     |              |
|                                              |                          |                                       |              |                       |          |             |                     |              |
|                                              |                          |                                       |              |                       | i u      | J-Disk      |                     |              |
| СОХРАНЯЕМ НА                                 | ТАБЛО ПРО                | ЕКТ НАЯ                               | кима         | AEM 🔶                 |          | (           | ФЛЕШКА В К          | омпьютере)   |
|                                              |                          |                                       |              |                       |          |             |                     |              |
| орт в U диске                                |                          |                                       | ×            |                       |          |             |                     |              |
|                                              |                          | en re                                 |              |                       |          |             |                     |              |
| емный диск(Е:)                               | <u> </u>                 | Локальный дис                         | к            | 🔶 Ставим              | галочку  | / «синх     | ронизироват         | Ъ»           |
| го места:: 1.95GB                            | OECP.                    |                                       |              |                       |          | U           |                     |              |
| ступно места:: 1.<br>рект1                   | .9300                    |                                       |              | 🔶 Экспор <sup>.</sup> | т на съе | мный д      | циск                |              |
| дуль: HD-U6A<br>рина экрана: 1928ысота экран | Ha* 32                   |                                       |              |                       |          |             |                     |              |
| ет: Одиночный цвет                           | 101 32                   |                                       |              | Ожида                 | ем окно  | «Экспо      | орт завершен        | ч» жмем «Да» |
| iy Level: 1<br>пярность: Низкий эффективно   | й                        |                                       |              |                       |          |             |                     |              |
| Полярность: Высокоэффекти                    | зные                     |                                       |              | Вынима                | аете фле | ешку и      | вставляете в        | разъем USB   |
| мер фаила: 0.00 КВ                           |                          |                                       |              |                       |          |             |                     |              |
|                                              |                          |                                       |              | Радуем                | ся резул | пьтатом     | Λ!                  |              |
|                                              |                          |                                       |              |                       |          |             |                     |              |
| инхронизировать 11.04.                       | .2018 🕶 10:33:21 🚔       | элучить систе                         | мное врег    |                       |          |             |                     |              |
|                                              |                          | · · · · · · · · · · · · · · · · · · · |              |                       |          |             |                     |              |
| Экспорт параметров                           | айти съемный лиск        | Экспорт на са                         | емный        |                       |          |             |                     |              |
| кспорт параметров                            | айти съемный диск        | Экспорт на съ                         | емный]       |                       |          |             |                     |              |